# Multicloud용 Cloud OnRamp 구성 및 확인 - AWS

목차

# 소개

이 문서에서는 AWS(Amazon Web Services)와 멀티클라우드 통합을 위한 Cisco SD-WAN Cloud OnRamp를 구성하고 확인하는 방법에 대해 설명합니다.

# 사전 요구 사항

다음 항목이 있는지 확인합니다.

- AWS 클라우드 어카운트 세부 정보.
- AWS Marketplace 구독.
- Cisco SD-WAN Manager의 인증서 탭에서 클라우드 게이트웨이를 생성하려면 사용 가능한 Catalyst 8000V OTP 토큰 2개가 있어야 합니다.

요구 사항

다음 주제에 대한 지식을 보유하고 있으면 유용합니다.

- Cisco SD-WAN(Software-defined Wide Area Network)
- AWS

사용되는 구성 요소

이 문서는 다음 소프트웨어 및 하드웨어 버전을 기반으로 합니다.

• Cisco Catalyst SD-WAN Manager 버전 20.9.4.1

- Cisco Catalyst SD-WAN Controller 버전 20.9.4
- Cisco Edge Router 버전 17.9.04a

이 문서의 정보는 특정 랩 환경의 디바이스를 토대로 작성되었습니다. 이 문서에 사용된 모든 디바 이스는 초기화된(기본) 컨피그레이션으로 시작되었습니다. 현재 네트워크가 작동 중인 경우 모든 명령의 잠재적인 영향을 미리 숙지하시기 바랍니다.

구성

네트워크 다이어그램

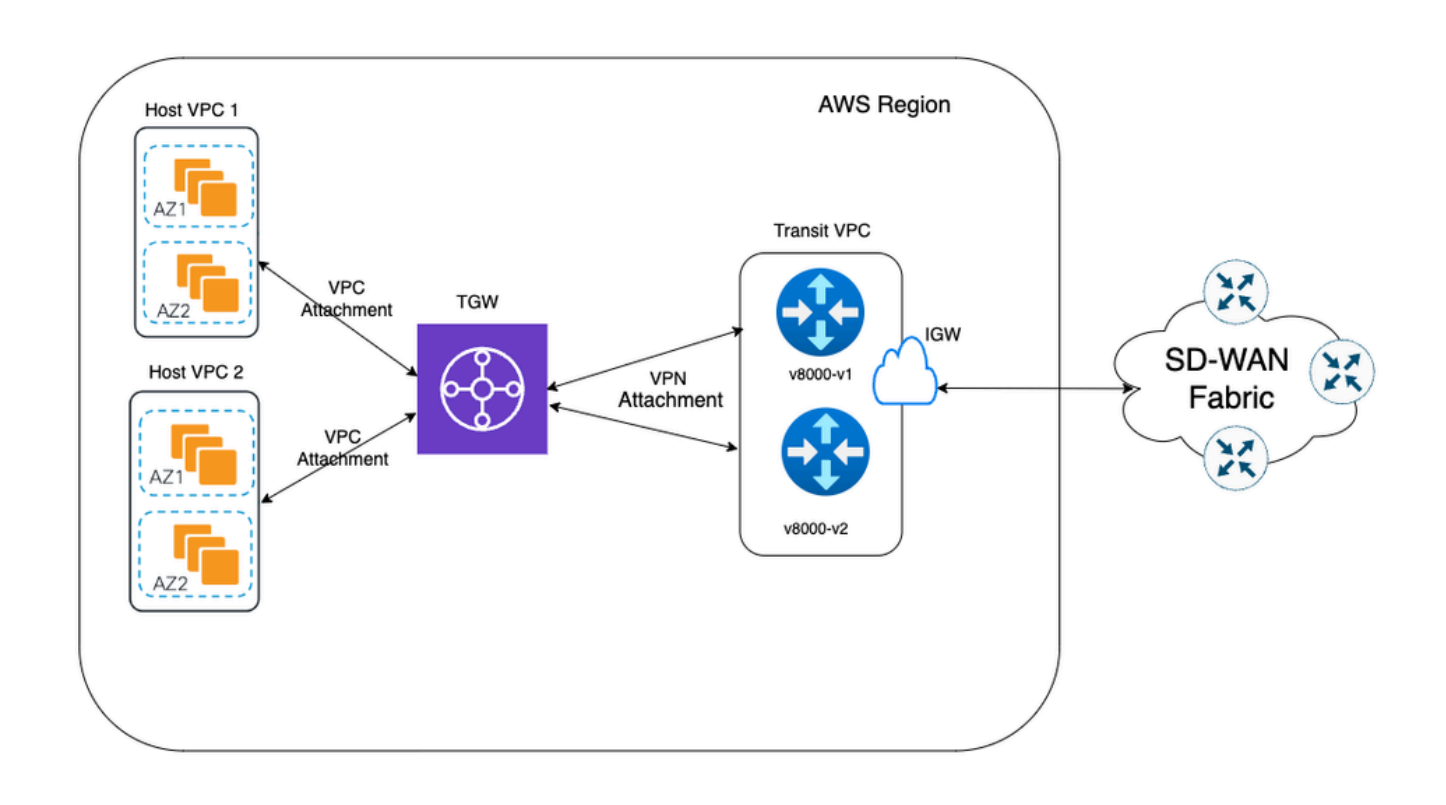

#### 설정

Catalyst SD-WAN Manager GUI에 로그인하여 모든 컨트롤러가 작동하고 있는지 확인합니다.

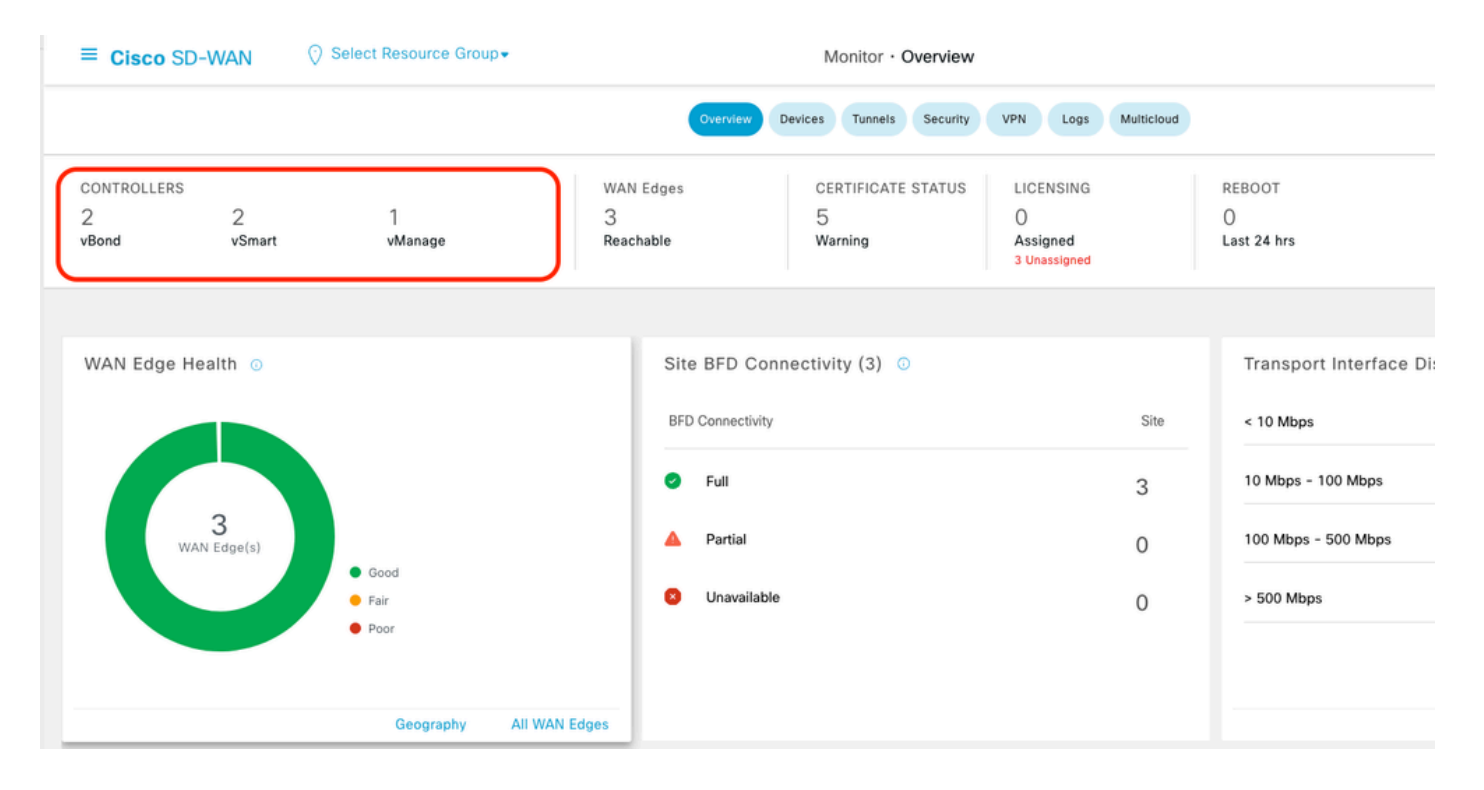

## 1단계. 2개의 C8000v 디바이스에 AWS 디바이스 템플릿 연결

Cisco SD-WAN Manager 메뉴에서 Configuration(컨피그레이션) > Templates(템플릿)로 이동합니 다.

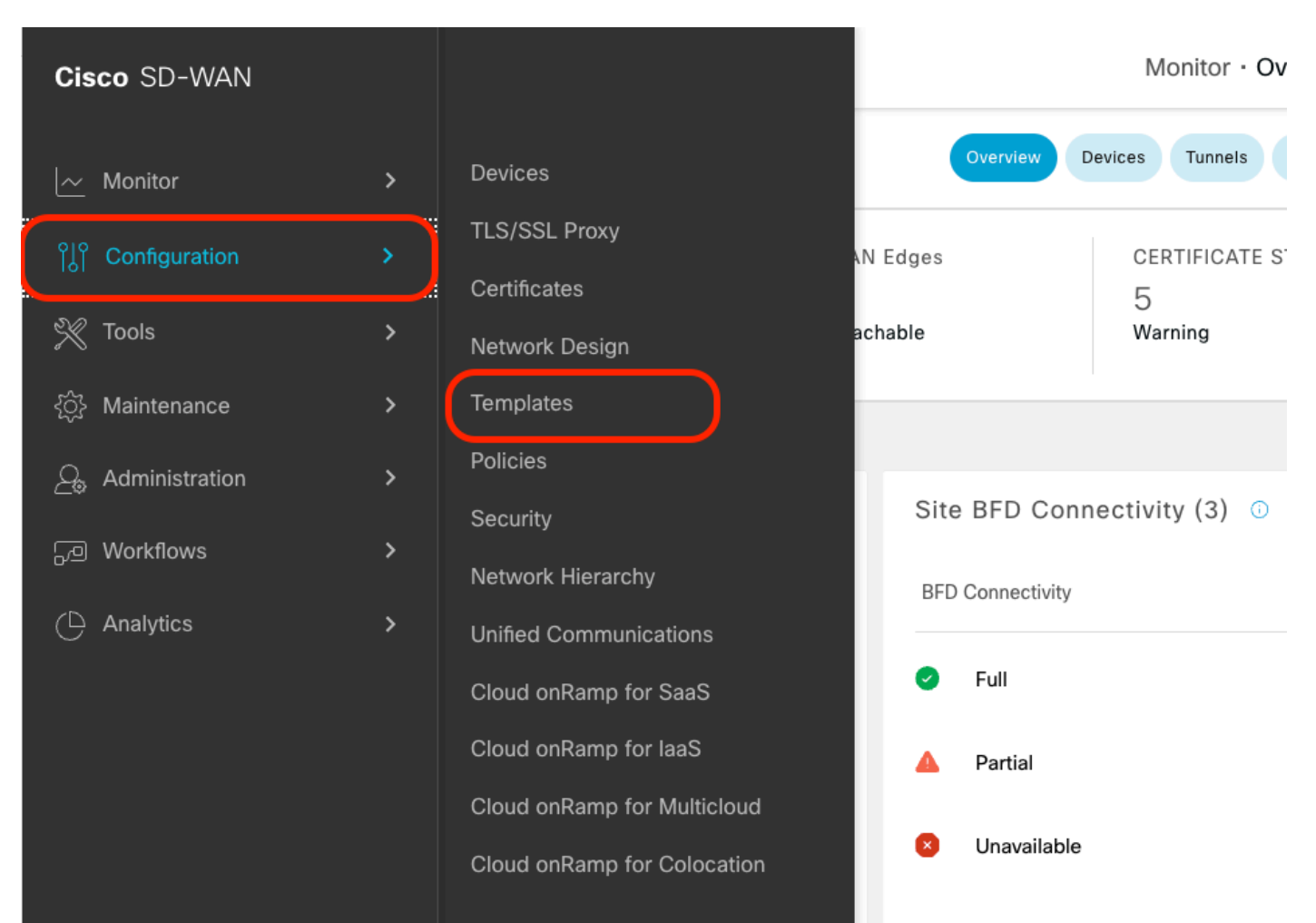

# Device Templates(디바이스 템플릿) > From Template(템플릿에서)을 클릭합니다. 드롭다운 메뉴 를 입력하고 기본값을 선택합니다.

| Create Templ  | ate 🗸         |         |              |             |                |                   |            |                 |
|---------------|---------------|---------|--------------|-------------|----------------|-------------------|------------|-----------------|
| Template Type | Non-Default ∨ |         |              |             |                |                   |            |                 |
| Name          | All           | Туре    | Device Model | Device Role | Resource Group | Feature Templates | Draft Mode | Devices Attache |
| vEdge_Base_S  | i Non-Default | Feature | vEdge Cloud  | SDWAN Edge  | global         | 16                | Disabled   | 0               |

검색 창에 AWS 및 C8000v를 입력합니다. 그런 다음 Default\_AWS\_TGW\_C8000V\_Template\_V01 템플릿 옆에 있는 3개의 점(...)을 클릭합니다. 드롭다운 메뉴에서 Attach Devices를 선택합니다.

|                                       |                  |         |              | Configuration Grou | Peature Profiles | B Device Templates | Feature Template | s                |            |                  |                 |                                         |       |
|---------------------------------------|------------------|---------|--------------|--------------------|------------------|--------------------|------------------|------------------|------------|------------------|-----------------|-----------------------------------------|-------|
| C AWS × (8000 × Seirch                |                  |         |              |                    |                  |                    |                  |                  |            |                  |                 |                                         | 7     |
| Create Template ~                     |                  |         |              |                    |                  |                    |                  |                  |            |                  |                 |                                         |       |
| Template Type Default 🗸               |                  |         |              |                    |                  |                    |                  |                  |            |                  | Total Rows:     | 2 of 16 🛛 📿                             | / @   |
| Name                                  | Description      | Туре    | Device Model | Device Role        | Resource Group   | Feature Templates  | Draft Mode       | Devices Attached | Updated By | Last Updated     | Template Status |                                         |       |
| Default_AWS_TGW_C8000V_Template_V01   | Default device t | Feature | C8000v       | SDWAN Edge         | global           | 11                 | Disabled         | 0                | system     | 16 Jul 2024 11:5 | In Sync         |                                         |       |
| Default_BOOTSTRAP_STATIC_8000V_Templa | Default device t | Feature | C8000v       | SDWAN Edge         | global           | 10                 | Disabled         | 0                | system     | 16 Jul 2024 11:5 | In Sync         | View<br>Copy<br>Attach Den<br>Export CS | vices |

#### C8000v 디바이스 중 2개를 선택합니다. 오른쪽 방향 화살표를 클릭한 다음 Attach를 클릭합니다.

| ttach device from the list below                                                                                                    |                                                                                                |            |                 |                              | 0 Items Selec |
|----------------------------------------------------------------------------------------------------|------------------------------------------------------------------------------------------------|------------|-----------------|------------------------------|---------------|
| Available Devices                                                                                                    |                                                                                                | Select All | Selected Device | 15                           |               |
| All                                                                                                    | Q Search                                                                                       | V          | All             | <ul> <li>Q Search</li> </ul> | 7             |
| Name                                                                                                    | Device IP                                                                                      |            | Name            | Device IP                    |               |
| C8K-89CC9C07-94EF-D41E-58<br>C8K-89CC9C07-94EF-D41E-58<br>C8K-722D2331-333F-9AED-8D<br>C8K-58FE1D00-A941-1F56-EE4<br>C8K-4F46F9E1-2530-58E5-954 | 172-B98F5245C6BA<br>1C9-9C905D238939<br>3E-3DA18747708C<br>17-7A373BC27E34<br>173-D050E231C407 |            |                 |                              |               |

#### 디바이스에서 3 점(...)을 클릭하고 Edit Device Template(디바이스 템플릿 수정)으로 이동합니다.

|        |                                  |           |          |                                  |                     |                      | Total Rov        | vs: 2 📅 🛓         |
|--------|----------------------------------|-----------|----------|----------------------------------|---------------------|----------------------|------------------|-------------------|
| Status | Chassis Number                   | System IP | Hostname | Color(vpn_if_tunnel_color_value) | Hostname(host-name) | System IP(system-ip) | Site ID(site-id) |                   |
|        | C8K-1390A34D-EF3C-D7A8-1AE1-7F4C |           |          |                                  | ~                   |                      | _                | []                |
|        | C8K-C67BE62B-D921-9439-27EA-7F13 | -         |          |                                  | ~                   |                      | Edi              | t Device Template |

드롭다운 메뉴를 클릭하고 Color를 선택하고 Hostname(호스트 이름), System IP(시스템 IP), Site

#### ID(사이트 ID)를 입력합니다. 이러한 세부 정보를 입력한 후 업데이트를 클릭합니다.

#### 각 개별 디바이스의 값을 입력한 다음 Update(업데이트)를 클릭합니다.

예:

#### <#root>

0n

Device 1

Color: Select biz-internet from Dropdown Hostname: C8kv1-aws System IP: 10.2.2.1 Site: ID 2

#### <#root>

0n

Device 2

Color: biz-internet Color: biz-internet Hostname: C8kv2-aws System IP: 10.2.2.2 Site: ID 2

#### () Select Resource Group-

Configuration · Templates

| S_TGW_C8000\    | Update Device Template                                     |                                          |
|-----------------|------------------------------------------------------------|------------------------------------------|
|                 | Variable List (Hover over each field for more information) |                                          |
|                 | Status                                                     | in_complete                              |
|                 | Chassis Number                                             | C8K-1390A34D-EF3C-D7A8-1AE1-7F4C8F59A5EB |
|                 | System IP                                                  | -                                        |
| 8K-1390A34D-EF3 | Hostname                                                   | -                                        |
| 8K-C67BE62B-D92 | Color(vpn_if_tunnel_color_value)                           | biz-internet 🗸                           |
|                 | Hostname(host-name)                                        | C8kv1-aws                                |
|                 | System IP(system-ip)                                       | 2.2.2.1                                  |
|                 | Site ID(site-id)                                           | 2                                        |
|                 | Generate Password                                          | Update Cancel                            |
|                 |                                                            |                                          |

### 두 디바이스를 모두 사용했으면 Next(다음)를 클릭합니다.

|        |                                   |           |          |                                  |                     |                      | Total Rows: 2    | t T | 3 |
|--------|-----------------------------------|-----------|----------|----------------------------------|---------------------|----------------------|------------------|-----|---|
| Status | Chassis Number                    | System IP | Hostname | Color(vpn_if_tunnel_color_value) | Hostname(host-name) | System IP(system+ip) | Site ID(site-id) |     |   |
| •      | C8K-C67BE62B-D921-9439-27EA-7F13  | -         | -        | biz-internet                     | C8kv1-aws           | 2.2.2.1              | 2                |     |   |
| 0      | C8K-DF039E30-5271-6458-AEF8-682C9 |           |          | biz-internet ~                   | C8kv2-aws           | 2.2.2.2              | 2                | []  |   |

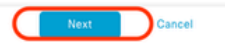

디바이스 중 하나를 클릭하고 컨피그레이션이 올바른지 확인합니다. Configure Devices를 클릭합 니다.

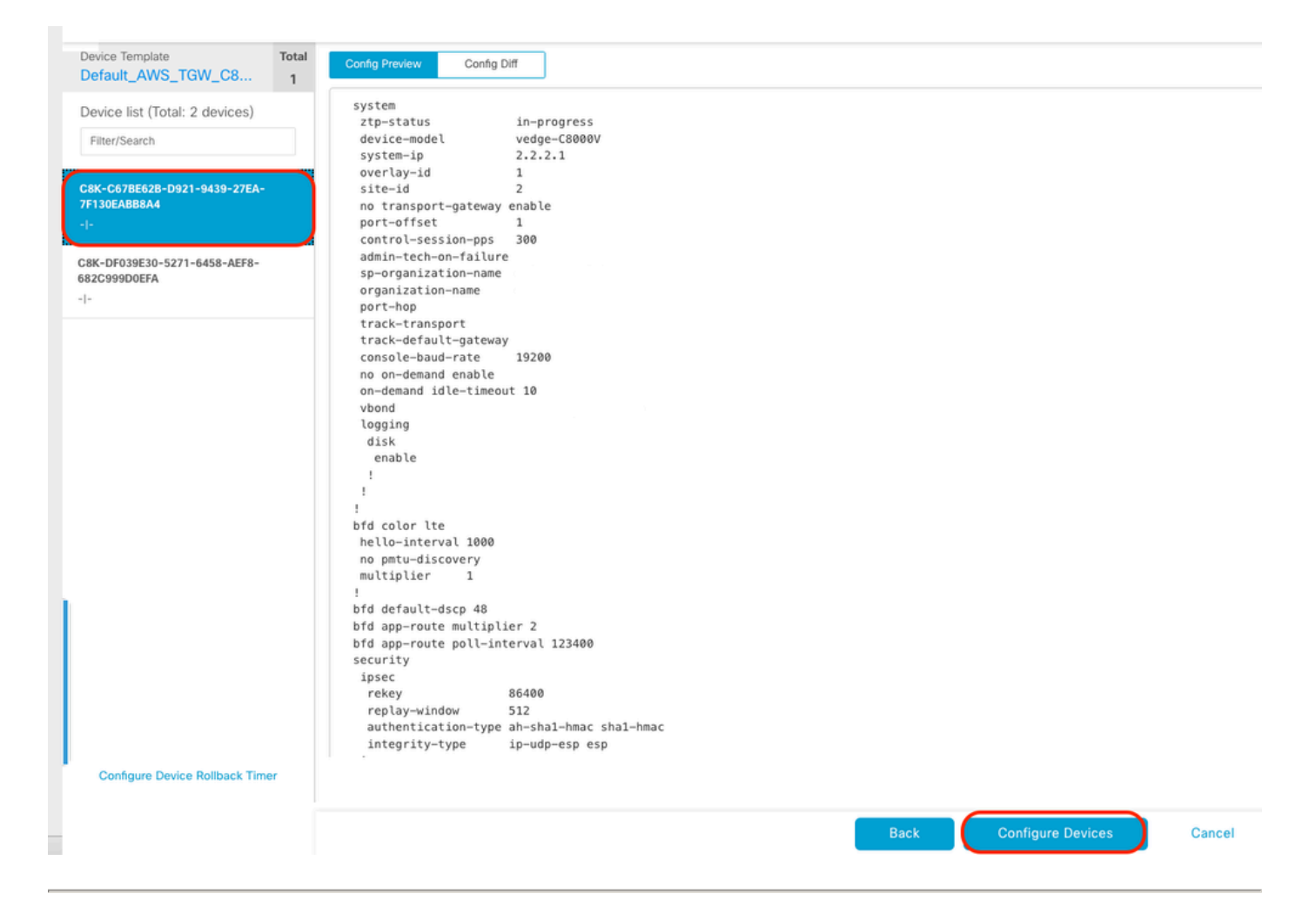

팝업 창에서 2개의 디바이스에 대한 컨피그레이션 변경 확인 확인란을 클릭한 다음 확인을 클릭합 니다.

| Configure Devices                                                                                 | × |
|---------------------------------------------------------------------------------------------------|---|
| Committing these changes affect the configuration on 2 devices. Are you sure you want to proceed? |   |
| OK Cancel                                                                                         |   |

템플릿이 디바이스에 연결되도록 예약되었는지 확인합니다.

| ~ | Status                                                                                                    | Message                                                                                                    | Chassis Number                                                                                   | Device Model                                     | Hostname                         | System IP                       | Site ID                  | vManage IP |  |
|---|----------------------------------------------------------------------------------------------------|----------------------------------------------------------------------------------------------------|--------------------------------------------------------------------------------------------------|--------------------------------------------------|----------------------------------|---------------------------------|--------------------------|------------|--|
| Ŷ | Done - Scheduled                                                                                                    |                                                                                                    |                                                                                                  | C8000v                                           |                                  | -                               |                          |            |  |
|   | [18-Jul-2024 16:10:13 UTC] Cor<br>[18-Jul-2024 16:10:13 UTC] Ch<br>[18-Jul-2024 16:10:14 UTC] Ger<br>[18-Jul-2024 16:10:14 UTC] Ger<br>[18-Jul-2024 16:10:17 UTC] Dep<br>[18-Jul-2024 16:10:17 UTC] Up<br>[18-Jul-2024 16:10:18 UTC] Cor | nfiguring device with feature to<br>cking and creating device in W<br>nerating configuration from teng<br>vice is offline<br>dating device configuration in v<br>ofiguration template Default_AWS | emplate: Default_AWS_TGW_C8000V_<br>tanage<br>late<br>Manage<br>5_TGW_C8000V_Template_V01 schedu | Template_V01<br>led to be attached when device ( | comes online. To check the synce | ed state, click Configuration > | Devices > Device Options |            |  |
| Ŷ | Done - Scheduled                                                                                                    |                                                                                                    |                                                                                                  | C8000v                                           |                                  |                                 |                          |            |  |
|   | [18-Jul-2024 16:10:13 UTC] Con<br>[18-Jul-2024 16:10:13 UTC] Ch<br>[18-Jul-2024 16:10:14 UTC] Ge<br>[18-Jul-2024 16:10:17 UTC] De<br>[18-Jul-2024 16:10:17 UTC] Up<br>[18-Jul-2024 16:10:12 UTC] Con                                     | nfiguring device with feature to<br>ecking and creating device in v<br>herating configuration from tem<br>vice is offlime<br>dating device configuration in v<br>figuration template Default_AWS  | mplate: Default_AWS_TGM_C8000V_<br>Manage<br>Nate<br>Manage<br>S_TGM_C8000V_Template_V01 schedu  | Template_V01<br>led to be attached when device o | comes online. To check the synce | ed state, click Configuration > | Devices > Device Options |            |  |

#### 2단계. AWS에 SD-WAN 통합 구성

Cisco Catalyst SD-WAN Manager를 통해 멀티 클라우드 환경을 위한 Cloud onRamp를 구성하고 관리할 수 있습니다.

Cisco Catalyst SD-WAN Manager의 컨피그레이션 마법사는 퍼블릭 클라우드 어카운트에 대한 트 랜짓 게이트웨이 전송을 자동화하고, 오버레이 네트워크의 브랜치에서 퍼블릭 클라우드 애플리케 이션과 이러한 애플리케이션의 사용자 간의 연결을 자동화합니다. 이 기능은 Cisco 클라우드 라우 터의 AWS VPC(Virtual Private Cloud)에서 작동합니다.

트랜짓 게이트웨이는 VPC와 온프레미스 네트워크를 상호 연결하는 데 사용할 수 있는 네트워크 트 랜짓 허브입니다. VPC 또는 VPN 연결을 트랜짓 게이트웨이에 연결할 수 있습니다. VPC와 VPN 연 결 간의 트래픽 흐름을 위한 가상 라우터의 역할을 합니다.

Cloud OnRamp for Multicloud는 여러 AWS 계정과의 통합을 지원합니다.

AWS 클라우드 계정 생성

Configuration(컨피그레이션) > Cloud on Ramp for Multicloud로 이동합니다.

| Cisco SD-WAN        |   |                                                 |                    |                               |                          |               |
|---------------------|---|-------------------------------------------------|--------------------|-------------------------------|--------------------------|---------------|
| 🗠 Monitor           | > | Devices                                         |                    |                               |                          |               |
| ို႕ို Configuration | > | TLS/SSL Proxy<br>Certificates                   |                    |                               |                          |               |
| 💥 Tools             | > | Network Design                                  |                    |                               |                          |               |
| {Ĉ} Maintenance     | > | Templates                                       | er                 | Device Model                  | Hostname                 | Sys           |
| Administration      | > | Policies                                        | B-D921-9439-27     | C8000v                        |                          | -             |
| ිල Workflows        | > | Security<br>Network Hierarchy                   | t_AWS_TGW_C8000V_T | emplate_V01                   |                          |               |
| C Analytics         | > | Unified Communications<br>Cloud onRamp for SaaS | mplate_V01 schedul | ed to be attached when device | comes online. To check t | he synced sta |
|                     |   | Cloud onRamp for laaS                           | 0-5271-6458-AEF    | C8000v                        |                          | -             |
|                     |   | Cloud onRamp for Multicloud                     | t_AWS_TGW_C8000V_T | emplate_V01                   |                          |               |
|                     |   | Cloud onRamp for Colocation                     | mplate_V01 schedul | ed to be attached when device | comes online. To check t | he synced sta |

Workflows(워크플로) > Setup(설정)에서 Associate Cloud Account(클라우드 계정 연결)를 클릭합니다.

|                                       |                                                                                 |                                              | Gloud Interconnect                                           |                |                                                 |
|---------------------------------------|---------------------------------------------------------------------------------|----------------------------------------------|--------------------------------------------------------------|----------------|-------------------------------------------------|
|                                       |                                                                                 | Add a d                                      | cloud provider to your networ                                | k              |                                                 |
|                                       |                                                                                 |                                              |                                                              |                |                                                 |
|                                       | 1. Cloud Account Details                                                        | Setup<br>Associate cloud accounts for        | Discover & Tag<br>Discover and associate Tags to             | Manage         | Intent Management                               |
|                                       | <ol> <li>Cisco Wan Edge License</li> <li>Subscription to Marketplace</li> </ol> | subsequent usage. Provide<br>Global Settings | Host Private Networks (VPCs)<br>for use in Intent Management | Gateway(s)     | connectivity and Intra Clou<br>Resources Intent |
|                                       |                                                                                 |                                              |                                                              |                |                                                 |
| WORKFLOWS                             |                                                                                 |                                              |                                                              |                |                                                 |
| SETUP<br>Associa<br>Accoun<br>Cloud G | te Cloud Account<br>It Management<br>Nobal Settings                             | DISCOVER<br>Host Private Networks            | Create Cloud Ga<br>Gateway Manage                            | teway<br>ement | Cloud Connectivity                              |

- Cloud Provider(클라우드 사업자) 필드의 드롭다운 목록에서 Amazon Web Services를 선택합니다.
- Cloud Account Name 필드에 어카운트 이름을 입력합니다.
- 클라우드 게이트웨이를 생성하려면 예를 선택합니다.
- Log in into AWS With(AWS With에 로그인) 필드에서 사용할 인증 모델을 선택합니다.
  - ∘ **ヲ**|
  - IAM 역할

Key(키) 모델을 선택한 경우 해당 필드에 API Key(API 키) 및 Secret Key(비밀 키)를 입력합니다.

| Cloud OnRamp For Multicloud > | Cloud OnRamp For Mutticloud > Cloud Account Management > Associate Cloud Account |  |  |  |  |
|-------------------------------|----------------------------------------------------------------------------------|--|--|--|--|
| Provide Cloud Account [       | Provide Cloud Account Details                                                    |  |  |  |  |
| Cloud Provider                | Amazon Web Services                                                              |  |  |  |  |
| Cloud Account Name            |                                                                                  |  |  |  |  |
| Description (optional)        |                                                                                  |  |  |  |  |
| Use for Cloud Gateway         | • Yes O No                                                                       |  |  |  |  |
| Login in to AWS with          | • Key 🔿 IAM Role                                                                 |  |  |  |  |
| API Key                       |                                                                                  |  |  |  |  |
| Secret Key                    |                                                                                  |  |  |  |  |

|        | $\frown$ |
|--------|----------|
| Cancel | Add      |
|        |          |

클라우드 전역 설정을 구성합니다. Workflows(워크플로) > Setup(설정) > Cloud Global Settings(클 라우드 전역 설정)를 클릭합니다.

| WORKFLOWS                                                                         |                                   |                                                        |                                            |
|-----------------------------------------------------------------------------------|-----------------------------------|--------------------------------------------------------|--------------------------------------------|
| SETUP     Associate Cloud Account     Account Management     Cloud Global Setting | DISCOVER<br>Host Private Networks | MANAGE     Create Cloud Gateway     Gateway Management | INTENT MANAGEMENT Could Connectivity Audit |

Add(추가)를 클릭하고 Cloud Gateway Solution(클라우드 게이트웨이 솔루션)의 드롭다운 메뉴를 클릭한 다음 Transit Gateway - VPN Base(TVPC 사용)를 선택합니다.

|                                                     | Cloud Global Settings           | Interconnect Global Settings |
|-----------------------------------------------------|---------------------------------|------------------------------|
| Cloud OnRamp For Multicloud > Cloud Global Settings |                                 | _                            |
| Cloud Global Settings - View                        |                                 | ⊙ Add                        |
| Cloud Provider                                      | aws Amazon Web Services .       | $\cup$                       |
| Cloud Gateway Solution                              | Select Cloud Gateway Solution + |                              |
| Reference Account Name 🕕                            | Choose Account Name *           |                              |
| Reference Region 🕟                                  | Choose Region +                 |                              |
| Enable Periodic Audit 🕟                             | C Enabled O Disabled            |                              |
| Enable Auto Correct 🕢                               | Enabled Disabled                |                              |

|                                                     |                                                                                  | Cloud Global Settings | Interconnect Global Settings |  |
|-----------------------------------------------------|----------------------------------------------------------------------------------|-----------------------|------------------------------|--|
| Cloud OnRamp For Multicloud > Cloud Global Settings |                                                                                  |                       |                              |  |
| Cloud Global Settings - Create                      |                                                                                  |                       |                              |  |
| Cloud Provider                                      | Amazon Web Services                                                              |                       |                              |  |
| Cloud Gateway Solution                              | Transit Gateway - VPN based (using TVPC)                                         |                       |                              |  |
| Reference Account Name 🕠                            | Transit Gateway - Connect based (using TVPC)<br>Transit Gateway - Branch-connect |                       |                              |  |
| Reference Region 🕠                                  | Choose Region                                                                    | *                     |                              |  |
| Enable Periodic Audit 🕡                             | • Enabled O Disabled                                                             |                       |                              |  |
| Enable Auto Correct ()                              | • Enabled O Disabled                                                             |                       |                              |  |

- Reference Account Name(참조 어카운트 이름)의 드롭다운 메뉴를 클릭하고 어카운트를 선택 합니다.
- 참조 영역(Reference Region)의 드롭다운 메뉴를 클릭하고 드롭다운 메뉴에서 영역을 선택합니다.
- Software Image(소프트웨어 이미지) 필드에서
  - a. BYOL을 클릭하여 Bring Your Own License 소프트웨어 이미지를 사용하거나 PAYG를 클릭하여 Pay as You Go 소프트웨어 이미지를 사용합니다.

b. 드롭다운 목록에서 소프트웨어 이미지를 선택합니다.

- Instance Size(인스턴스 크기) 드롭다운 메뉴를 클릭한 다음 Transit VPC에서 실행 중인 인스 턴스에 대한 C5n.large(2 CPU) 크기를 선택합니다.
- IP 서브넷 풀 x.x.x/24를 입력합니다.

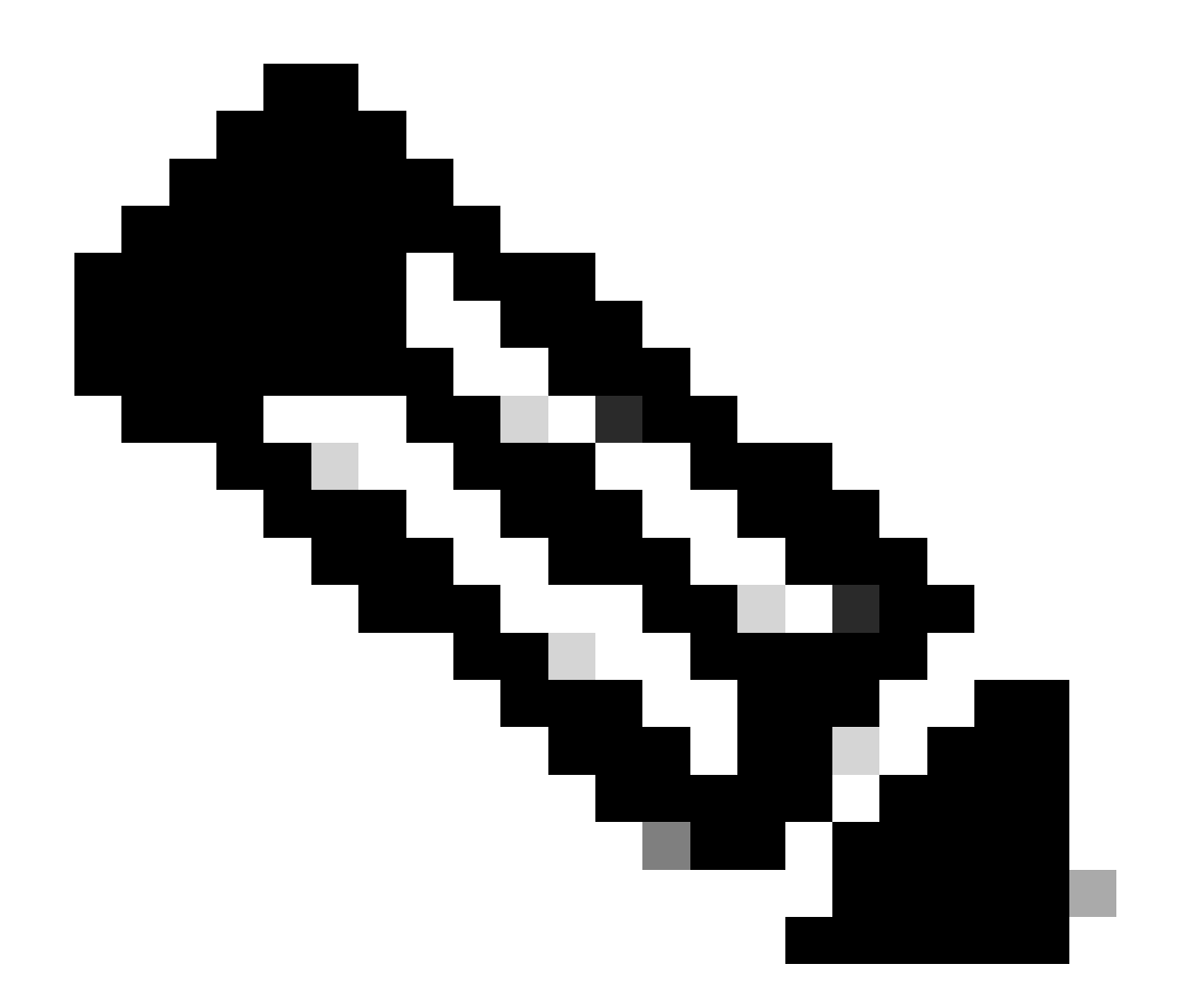

참고: 몇몇 클라우드 게이트웨이가 이미 풀을 사용 중인 경우 풀을 수정할 수 없습니다. 서 브넷의 중첩은 허용되지 않습니다.

• Cloud Gateway BGP ASN Offset 68520을 입력합니다.

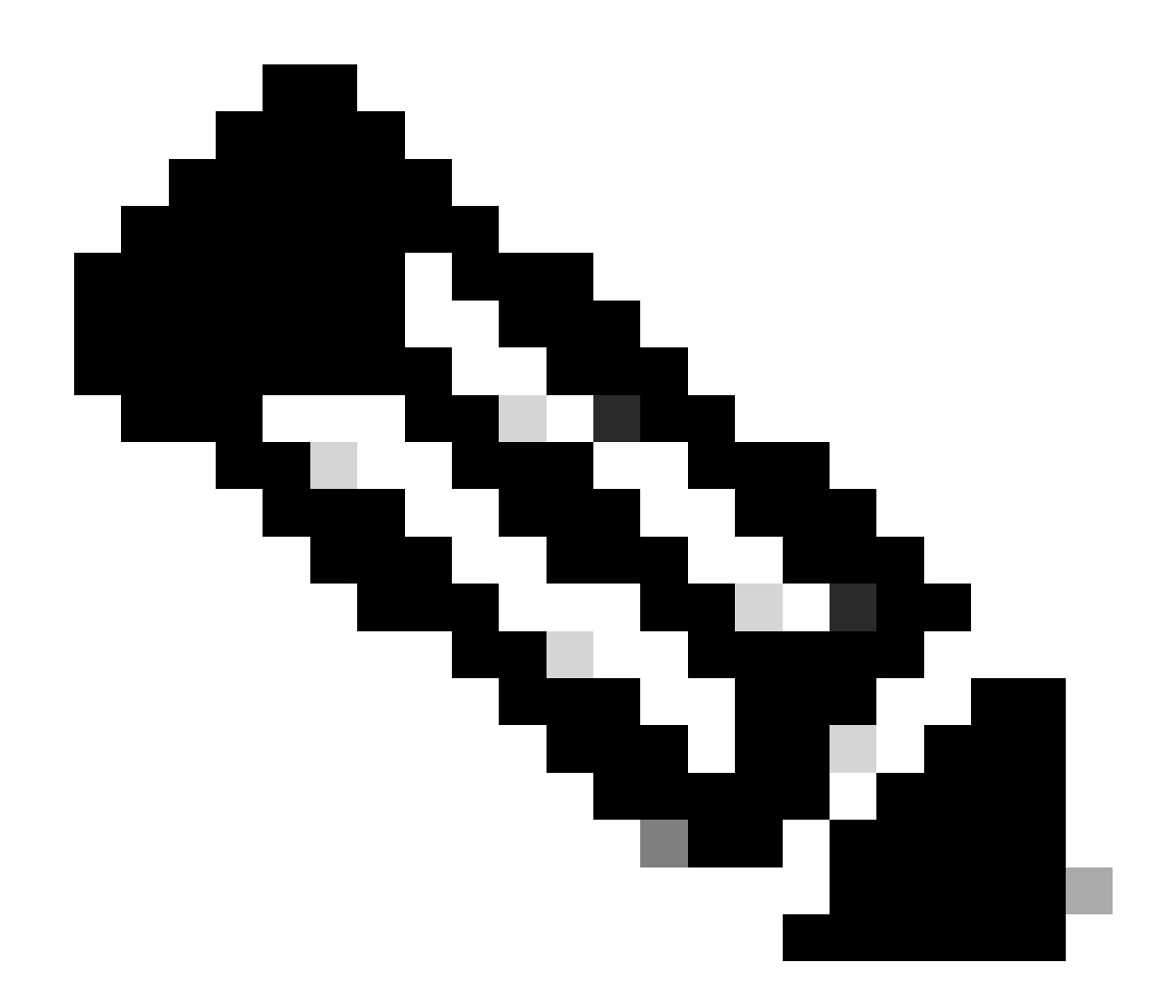

주: 허용 가능한 시작 오프셋 범위는 64520~65500입니다. 10의 배수여야 합니다.

- Site-to-Site Tunnel Encapsulation을 클릭합니다. 드롭다운 메뉴를 입력한 다음 IPSEC을 선택 합니다.
- 기본적으로 유지하는 나머지 라디오 버튼은 활성화되어 있습니다.

| Reference Account Name 🕟                     |                       | ٠ |
|----------------------------------------------|-----------------------|---|
| Reference Region 🕡                           | us-west-2             | × |
| Software Image 🕢                             | O BYOL O PAYS         |   |
|                                              | C8000v 17.09.04a      |   |
| Instance Size 💿                              | c5n.large (2 vCPU)    | ÷ |
| IP Subnet Pool 🕠                             |                       |   |
| Cloud Gateway BGP ASN Offset 🕤               |                       |   |
| Intra Tag Communication 🕢                    | Enabled      Disabled |   |
| Program Default Route in VPCs towards TGW () | Enabled      Disabled |   |
| Full Mesh of Transit VPCs                    | Enabled      Disabled |   |
| Site-to-Site Tunnel Encapsulation Type 🕢     | IPSEC                 |   |
| Enable Periodic Audit 🕟                      | Enabled      Disabled |   |
| Enable Auto Correct 🕢                        | C Enabled 🔘 Disabled  |   |

Cancel Save

그런 다음 Cloud OnRamp For Multicloud 기본 대시보드로 돌아가 Discover click Host Private Networks에서 호스트 VPC를 구성해야 합니다.

| WORKFLOWS                                                                       |                                   |                                            |                                                   |
|---------------------------------------------------------------------------------|-----------------------------------|--------------------------------------------|---------------------------------------------------|
| SETUP<br>Associate Cloud Account<br>Account Management<br>Cloud Global Settings | DISCOVER<br>Host Private Networks | Create Cloud Gateway<br>Gateway Management | INTENT MANAGEMENT     Good Connectivity     Audit |

- 트랜짓 게이트웨이에 연결되는 호스트 VPC 또는 VPC를 선택합니다.
- Regions(영역) 드롭다운 목록을 클릭하여 특정 영역을 기반으로 하는 VPC를 선택합니다.
- Tag Actions를 클릭하여 작업을 수행합니다.

태그 추가 - 선택한 VPC를 그룹화하고 함께 태그를 지정합니다.

Edit Tag(태그 수정) - 선택한 VPC를 한 태그에서 다른 태그로 마이그레이션합니다.

태그 삭제 - 선택한 VPC의 태그를 제거합니다.

태그 아래에 여러 호스트 VPC를 그룹화할 수 있습니다. 동일한 태그 아래의 모든 VPC는 단일 유닛 으로 간주됩니다. 태그는 연결을 보장하며 VPC를 Intent Management에서 보려면 필수적입니다. Cloud OnRamp For Multicloud > Discover Host Private Networks

| Cloud Provider                                                     | aws Amazon Web Service | es                           | ×            |                      |   |
|--------------------------------------------------------------------|------------------------|------------------------------|--------------|----------------------|---|
| Available host private networks have been disco                    | overed                 |                              |              |                      |   |
| Q Search                                                           |                        |                              |              |                      |   |
| 1 Rows Selected Tag Actions ~<br>Add Tag<br>Edit Tag<br>Delete Tag | le                     | Host VPC Name                | Host VPC Tag | Interconnect Enabled | , |
|                                                                    |                        |                              |              |                      |   |
| eu-west-2                                                          |                        | -                            | -            |                      | 1 |
| eu-west-2                                                          |                        | -                            | -            |                      | 1 |
| eu-west-2 ap-northeast-1 us-west-2                                 |                        | -<br>-<br>rtp-infrastructure | -<br>-       | •<br>•               |   |

#### 태그 이름(태그 이름은 무엇이든 될 수 있음)을 입력한 다음 Add(추가)를 클릭합니다.

| 0  | Cloud OnRamp For Multicle                                         | ud > Discover Host Private Networks                                                                       | > Add Tag                                                                                           |                                                  |                            |           |        |     |
|----|-------------------------------------------------------------------|----------------------------------------------------------------------------------------------------|----------------------------------------------------------------------------------------------------|--------------------------------------------------|----------------------------|-----------|--------|-----|
| ,  | Add New Tag                                                       |                                                                                                    |                                                                                                    |                                                  |                            |           |        |     |
| 1  | Tag Name 🕠                                                        | Host-VPC                                                                                                  |                                                                                                    |                                                  |                            |           |        |     |
| F  | Region                                                            | us-west-2 ×                                                                                               |                                                                                                    |                                                  |                            |           |        |     |
|    |                                                                   |                                                                                                    |                                                                                                    |                                                  |                            |           |        |     |
|    | Selected VPCs                                                     | vpc-0b69997c75aa8ac09 ×                                                                                   |                                                                                                    |                                                  |                            |           |        |     |
| (  | Enable for SDCI par<br>Connections (NOTE<br>once enabled) ()      | ner Interconnect<br>this cannot be edited                                                                 |                                                                                                    |                                                  |                            |           |        |     |
|    |                                                                   |                                                                                                    |                                                                                                    |                                                  |                            |           |        |     |
|    |                                                                   |                                                                                                    |                                                                                                    |                                                  |                            |           |        |     |
|    |                                                                   |                                                                                                    |                                                                                                    |                                                  |                            |           |        |     |
|    |                                                                   |                                                                                                    |                                                                                                    |                                                  |                            |           |        |     |
|    |                                                                   |                                                                                                    |                                                                                                    |                                                  |                            |           | Cancel | Add |
|    |                                                                   |                                                                                                    |                                                                                                    |                                                  |                            |           |        |     |
| VF | PC 태깅·                                                            | 을 완료했습니                                                                                                   | 니다.                                                                                                 |                                                  |                            |           |        |     |
| ~  | Status                                                            |                                                                                                    | Chassis Number                                                                                      | Message                                          | Start Time                 | System IP |        |     |
| [  | Success                                                           |                                                                                                    | System                                                                                              | Tagging HostVpc with tag: Host-VPC is completed. | 18 Jul 2024 2:59:15 PM CDT |           |        |     |
|    | [18-Jul-2024 19:59:<br>[18-Jul-2024 19:59:<br>[18-Jul-2024 19:59: | S UTC] Started the tagging of Hos<br>6 UTC] Done tagging HostVpc with<br>6 UTC] Tagging HostVpc with tag: | tVpc with tag: Host-VPC<br>tag: Host-VPC. Checking if mapping is required<br>Host-VPC is completed. |                                                  |                            |           |        |     |
|    |                                                                   |                                                                                                    |                                                                                                    |                                                  |                            |           |        |     |
|    |                                                                   |                                                                                                    |                                                                                                    |                                                  |                            |           |        |     |

Cloud onRamp for Multicloud로 돌아가 MANAGE(관리) 아래에서 Create Cloud Gateway(클라우드 게이트웨이 생성)를 클릭합니다.

|                                               |                                                                                                    |                                                                                       | Cloud Interconnect                                                                                               |                                                 |                                                                                                    | Naviga |
|-----------------------------------------------|----------------------------------------------------------------------------------------------------|---------------------------------------------------------------------------------------|----------------------------------------------------------------------------------------------------|-------------------------------------------------|----------------------------------------------------------------------------------------------------|--------|
|                                               |                                                                                                    | Add a d                                                                               | cloud provider to your networ                                                                                    | k                                               |                                                                                                    |        |
|                                               |                                                                                                    |                                                                                       |                                                                                                    |                                                 |                                                                                                    |        |
|                                               | Prerequisites<br>1. Cloud Account Details<br>2. Cisco Wan Edge License<br>3. Subscription to Marketplace | Setup<br>Associate cloud accounts for<br>subsequent usage. Provide<br>Global Settings | Discover & Tag<br>Discover and associate Tags to<br>Host Private Networks (VPCs)<br>for use in Intent Management | Manage<br>Deploy and manage Cloud<br>Gateway(s) | Intent Management<br>Specify the Branch to Cloud<br>connectivity and Intra Cloud<br>Resources Intent |        |
| WORKFLOWS                                     |                                                                                                    |                                                                                       |                                                                                                    |                                                 |                                                                                                    |        |
| දිරිූදි SETUP<br>Associa<br>Accoun<br>Cloud C | ste Cloud Account<br>t Management<br>3lobal Settings                                                     | DISCOVER<br>Host Private Networks                                                     | Greate Cloud Gi<br>Gateway Manag                                                                                 | ement                                           | Cloud Connectivity<br>Audit                                                                          |        |
|                                               |                                                                                                    |                                                                                       |                                                                                                    |                                                 |                                                                                                    |        |

- Cloud Provider(클라우드 제공자)의 드롭다운 메뉴를 클릭하고 AWS를 선택합니다.
- 클라우드 게이트웨이 이름을 입력합니다.
- 이전에 입력한 계정 정보가 있는 Account Name 드롭다운 메뉴를 클릭합니다.
- Region 드롭다운 메뉴를 클릭하고 호스트 VPC에 태그가 지정된 영역을 선택합니다.
- 소프트웨어 이미지, 인스턴스 크기 및 IP 서브넷 풀은 이전에 채워진 글로벌 클라우드 게이트 웨이에서 자동으로 채워집니다.
- UUID 드롭다운을 클릭합니다. 이전에 디바이스 템플릿에 연결된 C8000v의 UUID 2개가 표시 됩니다. 선택한 다음 추가를 클릭합니다.

#### ■ Cisco SD-WAN ② Select Resource Group•

| Cloud OnRamp For Multicloud > C    | loud Gateway Management > Create Cloud Gateway                                           |        |
|------------------------------------|------------------------------------------------------------------------------------------|--------|
| Manage Cloud Gateway -             | - Create                                                                                 |        |
|                                    |                                                                                          |        |
| Cloud Provider                     | aws Amazon Web Services -                                                                |        |
|                                    |                                                                                          |        |
| Cloud Gateway Name                 | CoR-AWS                                                                                  |        |
|                                    |                                                                                          |        |
| Description (optional)             |                                                                                          |        |
|                                    |                                                                                          |        |
| Account Name                       | -                                                                                        |        |
|                                    |                                                                                          |        |
| Region                             | us-west-2                                                                                |        |
| SSH Key (optional)                 | Choose SSH Key -                                                                         |        |
|                                    |                                                                                          |        |
| Settings ()                        |                                                                                          |        |
| Note: " represents the settings he | elds that have been customized.                                                          |        |
| Software Image 🕕                   | • BYOL O PAYG                                                                            |        |
|                                    | C8000v 17.09.04a ·                                                                       |        |
| Instance Size 🕕                    | c5n.large (2 vCPU)                                                                       |        |
| IP Subnet Pool                     |                                                                                          |        |
|                                    |                                                                                          |        |
| UUID (specify 2) 🕕                 | C8K-DF039E30-5271-6458-AEF8-682C99900EFA ×<br>C8K-C67PE628-D921-9439-27EA-7E130FABR8A4 × |        |
|                                    |                                                                                          |        |
|                                    |                                                                                          |        |
|                                    |                                                                                          | Cancel |

#### 이제 클라우드 게이트웨이가 생성을 시작한 다음 클라우드 게이트웨이 의 구축이 성공할 때까지 기 다립니다.

| M  | iticloud - Create Gateway                                                                                                    |                                                                                |                                   |                            |           | Initiated By: admin | From: 72.163 | 1 |
|----|----------------------------------------------------------------------------------------------------|--------------------------------------------------------------------------------|-----------------------------------|----------------------------|-----------|---------------------|--------------|---|
| То | tal Task: 1   Success : 1                                                                                                    |                                                                                |                                   |                            |           |                     |              |   |
| 0  | ), Search                                                                                                    |                                                                                |                                   |                            |           |                     |              |   |
|    |                                                                                                    |                                                                                |                                   |                            |           | Total F             | Rows: 1      | į |
| v  | Status                                                                                                    | Chassis Number                                                                 | Message                           | Start Time                 | System IP |                     |              |   |
| 2  | Success                                                                                                    | System                                                                         | Successfully created CGW: CoR-AWS | 18 Jul 2024 3:06:38 PM CDT |           |                     |              |   |
|    | [18-Jul-3824 28:66:38 UTC] Creating MultiCloud Gateway: Coll-<br>18-Jul-382 28:66:38 UTC] Creating Todi Coll-305 in the clou<br>[18-Jul-382 28:66:53 UTC] Creating Todi Coll-305 in the clo<br>[18-Jul-382 28:66:53 UTC] Creating TVF: Coll-305 in the clo<br>[18-Jul-382 28:07:89 UTC] Vry-coll-305 TVF: Coll-305 in the clo<br>[18-Jul-382 28:07:89 UTC] Vry-coll-305 TVF: Coll-305 in the clo<br>[18-Jul-382 28:07:89 UTC] Creating Coll-305 in the clo<br>[18-Jul-382 28:07:89 UTC] Creating Coll-305 in the clo<br>[18-Jul-382 28:07:89 UTC] Creating Coll-305 in the clo<br>[18-Jul-382 28:07:89 UTC] Creating Coll-305 in the clo<br>[18-Jul-384 28:07:89 UTC] Creating Coll-305 in the clo<br>[18-Jul-384 28:07:89 UTC] Creating Coll-305 in the clo<br>[18-Jul-384 28:07:89 UTC] Creating Coll-305 in the clo<br>[19-Jul-384 28:07:89 UTC] Creating Coll-305 in the clo<br>[19-Jul-384 28:07:39 UTC] Creating Coll-305 in the clo<br>[19-Jul-384 28:07:39 UTC] Creating Coll-305 in the clo<br>[19-Jul-384 28:07:39 UTC] Creating Coll-305 in the clo<br>[19-Jul-384 28:07:39 UTC] Creating Coll-305 in the clo<br>[19-Jul-384 28:07:39 UT | ANG<br>d<br>dsGfc6M592 created successfully in the cloud<br>dd<br>eral minutes |                                   |                            |           |                     |              |   |
|    |                                                                                                    |                                                                                |                                   |                            |           |                     |              |   |

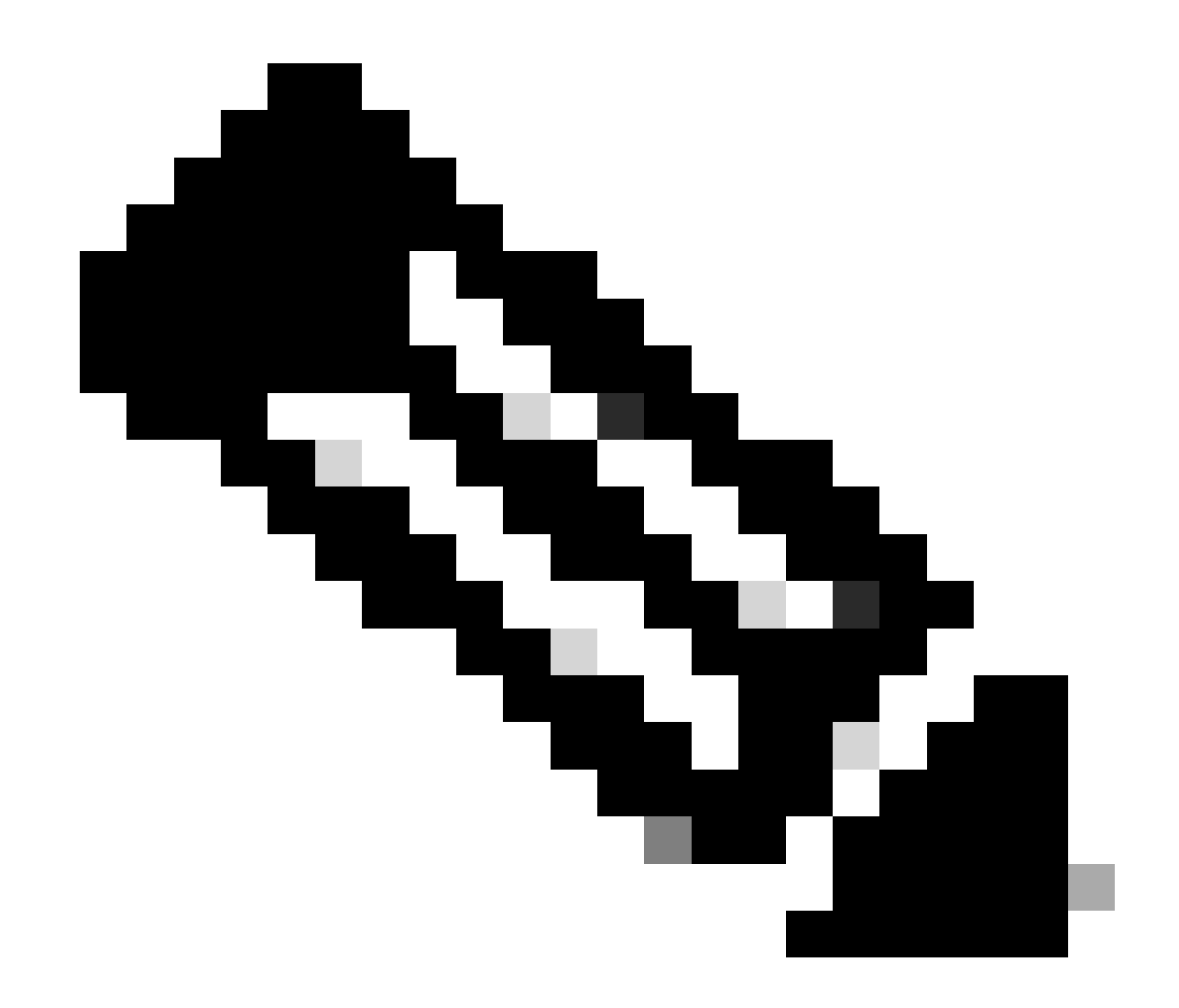

참고: WAN 에지는 프로세스가 완료된 후 도달할 때까지 몇 분 정도 걸립니다.

|                |           |              |                                          |        |             | Cloud | Interconnect              |   |      |      |                       |                                     | Naviga           | tion v   |
|----------------|-----------|--------------|------------------------------------------|--------|-------------|-------|---------------------------|---|------|------|-----------------------|-------------------------------------|------------------|----------|
| Network Snapsh | hot >     |              |                                          |        |             |       |                           |   |      |      |                       |                                     |                  |          |
| Q. Search      |           |              |                                          |        |             |       |                           |   |      |      |                       |                                     |                  | $\nabla$ |
|                |           |              |                                          |        |             |       |                           |   |      |      |                       |                                     | Total Rows: 1    | S @      |
| Cloud Type     | Region    | Account Name | Cloud Gateway Name/Azure Virtual WAN Hub | Health | Devices     |       | Tunnel to Transit Gateway | v | /PNs | Tags | Host Private Networks | Cloud Provider Management Reference | Last Mapping Res | ult      |
| AWS            | us-west-2 |              | CoR-AWS                                  | • (    | 2 reachable |       |                           | ¢ | 0    | 0    | 0                     | NA                                  | Successful       |          |

AWS에 배포된 C8000v 디바이스 2개에 연결할 수 있습니다. 이제 Cloud Connectivity(클라우드 연 결)를 클릭합니다.

#### Network Snapshot >

| Q Search   |           |              |                                          |        |             |                           |      |      |                       |                                     |          |
|------------|-----------|--------------|------------------------------------------|--------|-------------|---------------------------|------|------|-----------------------|-------------------------------------|----------|
|            |           |              |                                          |        |             |                           |      |      |                       |                                     | Total R  |
| Cloud Type | Region    | Account Name | Cloud Gateway Name/Azure Virtual WAN Hub | Health | Devices     | Tunnel to Transit Gateway | VPNs | Tags | Host Private Networks | Cloud Provider Management Reference | Last Map |
| AMAG       |           |              |                                          |        |             |                           |      |      |                       |                                     |          |
| MID        | us-west-2 | CALO         | CoR-AWS                                  | 0      | 2 reachable |                           | 0    | 0    | 0                     | NA                                  | Success  |
| Allo       | us-west-2 | CALO         | CoR-AWS                                  | 0      | 2 reachable |                           | 0    | 0    | 0                     | NA                                  | Success  |
| Allo       | us-west-2 | CALO         | CoR-AWS                                  | 0      | 2 reachable |                           | 0    | 0    | 0                     | NA                                  | Success  |

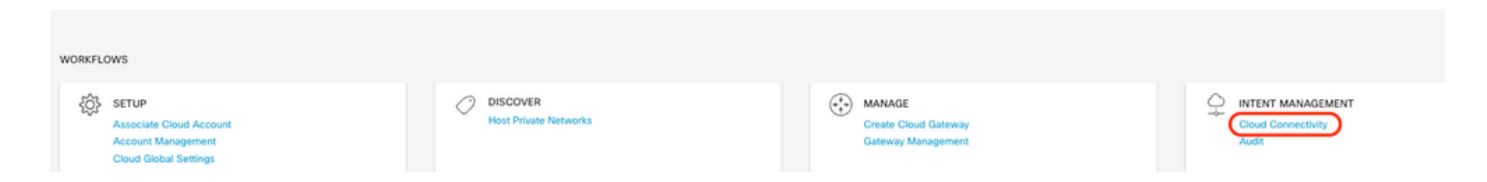

### Edit(편집)를 클릭하여 VPN 매핑을 수행하고 VPN 1을 선택한 다음 Save(저장)를 클릭합니다.

|      |                                                                                                    |                                                                                                    | Марр | Interconnect Connectivity       |                            |                                                 |  |
|------|----------------------------------------------------------------------------------------------------|----------------------------------------------------------------------------------------------------|------|---------------------------------|----------------------------|-------------------------------------------------|--|
| Clo  | Cloud OnRamp For Muticloud > Intern Management - Connectivity                                                                                                    |                                                                                                    |      |                                 |                            |                                                 |  |
| Clo  | ud Provider                                                                                                    | Amazon Web Services                                                                                                    | •    |                                 |                            | rungation V                                     |  |
| Int  | ent Management - Connectivity                                                                                                    | æ                                                                                                    |      |                                 | Legend: Not C              | system kriterit i kriterit Realized With Errors |  |
|      | SOURCE CONTRACTOR                                                                                                    |                                                                                                    |      |                                 |                            |                                                 |  |
|      |                                                                                                    |                                                                                                    |      | Cancel Save                     |                            |                                                 |  |
| Mult | ticloud - Connectivity Mapping                                                                                                    |                                                                                                    |      |                                 |                            | Initiated By: admin                             |  |
| Tota | (Task: 1   Success : 1                                                                                                    |                                                                                                    |      |                                 |                            |                                                 |  |
| Q    | Search                                                                                                    |                                                                                                    |      |                                 |                            |                                                 |  |
|      |                                                                                                    |                                                                                                    |      |                                 |                            | Total R                                         |  |
| Ŷ    | Status                                                                                                    | Chassis Number                                                                                                    |      | Message                         | Start Time                 | System IP                                       |  |
| [    | Success                                                                                                    | System                                                                                                    |      | Mapping successful in the cloud | 18 Jul 2024 3:57:42 PM CDT |                                                 |  |
|      | [18-Jul-2024 20:57:42 UTC] Started Multi<br>[18-Jul-2024 20:57:42 UTC] Mapping start<br>[18-Jul-2024 20:57:43 UTC] Request Basis<br>[18-Jul-2024 20:57:43 UTC] Cloud State B<br>[18-Jul-2024 20:57:43 UTC] Mapping Chan<br>[18-Jul-2024 20:57:43 UTC] Applying the | iCloud Connectivity Mapping for AMS<br>ted in the cloud<br>Validation Complete<br>ges Identified<br>se changes will take several minutes |      |                                 |                            |                                                 |  |

### 3단계. 클라우드 게이트웨이를 제거하는 방법

클라우드 게이트웨이를 삭제하려면 Manage(관리)에서 Gateway Management(게이트웨이 관리)를 선택합니다.

| WORKFLOWS                                                                       |                                   |                                            |                             |
|---------------------------------------------------------------------------------|-----------------------------------|--------------------------------------------|-----------------------------|
| SETUP<br>Associate Cloud Account<br>Account Management<br>Cloud Global Settings | OISCOVER<br>Host Private Networks | Create Cloud Gateway<br>Cateway Management | Cloud Connectivity<br>Audit |

### 그런 다음 원하는 클라우드 게이트웨이에서 3개의 점(...)을 클릭하고 Delete(삭제)를 클릭합니다.

| Cloud OnRamp For Multic | loud > Cloud Gateway |                  |                   |                                            |             |              |                                                                                     |             | Navi        | gation v |   |
|-------------------------|----------------------|------------------|-------------------|--------------------------------------------|-------------|--------------|-------------------------------------------------------------------------------------|-------------|-------------|----------|---|
| Q. Search               |                      |                  |                   |                                            |             |              |                                                                                     |             |             | V        |   |
| Create Cloud Gateway    | i.                   |                  |                   |                                            |             |              |                                                                                     |             |             |          |   |
|                         |                      |                  |                   |                                            |             |              |                                                                                     |             | Total Rows: | 0        | ð |
| Cloud Gateway Name      |                      |                  |                   |                                            |             |              |                                                                                     |             |             |          |   |
| cross carrieray marrie  | Cloud Account Name   | Cloud Account ID | Cloud Type        | Transit Gateway / Azure Virtual WAN Hub ID | Description | Cloud Region | Devices                                                                             | SSH Key Nar | e Clou      | d P      |   |
| CoR-AWS                 | Cloud Account Name   | Cloud Account ID | Cloud Type<br>AWS | Transit Gateway / Azure Virtual WAN Hub ID | Description | Cloud Region | Devices<br>C8K-DF039E30-5271-6458-AEF8-682C999D0EFA, C8K-C678E628-D921-9439-27EA-7F | SSH Key Nat | NA          | d P<br>  |   |

# 다음을 확인합니다.

이 섹션에서는 검증 목적을 위한 결과에 대해 설명합니다.

매핑 후 VPN 1 서비스 VPN(VRF)이 AWS의 두 C8000v 모두에 있는지 확인합니다.

| <#root>                       |                                                     |                           |
|-------------------------------|-----------------------------------------------------|---------------------------|
| C8kv1-aws#show ip vrf<br>Name | Default RD                                          | Interfaces                |
| 1                             | 1:1                                                 | Tu100001                  |
|                               |                                                     | Tu100002                  |
| 65528<br>65529<br>Mgmt-intf   | <not set=""><br/><not set=""><br/>1:512</not></not> | Lo65528<br>Lo65529<br>Gil |
| C8kv2-aws#show ip vrf<br>Name | Default RD                                          | Interfaces                |
| 1                             | 1:1                                                 | Tu100001                  |
|                               |                                                     | Tu100002                  |
| 65528<br>65529                | <not set=""><br/><not set=""></not></not>           | Lo65528<br>Lo65529        |

또한 온프레미스 브랜치 라우터에서 학습된 OMP 경로 및 호스트 VPC의 BGP 경로도 볼 수 있습니 다.

C8kv1-aws#show ip route vrf 1 Routing Table: 1

Codes: L - local, C - connected, S - static, R - RIP, M - mobile, B - BGP D - EIGRP, EX - EIGRP external, O - OSPF, IA - OSPF inter area N1 - OSPF NSSA external type 1, N2 - OSPF NSSA external type 2 E1 - OSPF external type 1, E2 - OSPF external type 2, m - OMP n - NAT, Ni - NAT inside, No - NAT outside, Nd - NAT DIA i - IS-IS, su - IS-IS summary, L1 - IS-IS level-1, L2 - IS-IS level-2 ia - IS-IS inter area, \* - candidate default, U - per-user static route H - NHRP, G - NHRP registered, g - NHRP registration summary o - ODR, P - periodic downloaded static route, l - LISP a - application route + - replicated route, % - next hop override, p - overrides from PfR & - replicated local route overrides by connected

Gateway of last resort is not set

```
10.0.0/8 is variably subnetted, 4 subnets, 2 masks
         10.1.50.64/26 [251/0] via 10.1.1.231, 02:55:52, Sdwan-system-intf
m
         10.2.0.0/16 [20/100] via 169.254.0.17, 02:55:22
В
                     [20/100] via 169.254.0.13, 02:55:22
         10.2.112.192/26 [251/0] via 10.1.1.221, 02:55:52, Sdwan-system-intf
m
         10.2.193.0/26 [251/0] via 10.1.1.101, 02:55:52, Sdwan-system-intf
m
      169.254.0.0/16 is variably subnetted, 4 subnets, 2 masks
С
         169.254.0.12/30 is directly connected, Tunnel100001
         169.254.0.14/32 is directly connected, Tunnel100001
1
         169.254.0.16/30 is directly connected, Tunnel100002
С
         169.254.0.18/32 is directly connected, Tunnel100002
1
В
      172.31.0.0/16 [20/100] via 169.254.0.17, 02:55:22
                    [20/100] via 169.254.0.13, 02:55:22
C8kv2-aws#show ip route vrf 1
Routing Table: 1
Codes: L - local, C - connected, S - static, R - RIP, M - mobile, B - BGP
       D - EIGRP, EX - EIGRP external, O - OSPF, IA - OSPF inter area
       N1 - OSPF NSSA external type 1, N2 - OSPF NSSA external type 2
       E1 - OSPF external type 1, E2 - OSPF external type 2, m - OMP
       n - NAT, Ni - NAT inside, No - NAT outside, Nd - NAT DIA
       i - IS-IS, su - IS-IS summary, L1 - IS-IS level-1, L2 - IS-IS level-2
       ia - IS-IS inter area, * - candidate default, U - per-user static route
      H - NHRP, G - NHRP registered, g - NHRP registration summary
       o - ODR, P - periodic downloaded static route, 1 - LISP
       a - application route
       + - replicated route, % - next hop override, p - overrides from PfR
       & - replicated local route overrides by connected
Gateway of last resort is not set
      10.0.0/8 is variably subnetted, 4 subnets, 2 masks
         10.1.50.64/26 [251/0] via 10.1.1.231, 02:57:17, Sdwan-system-intf
m
В
         10.2.0.0/16 [20/100] via 169.254.0.9, 02:57:08
                    [20/100] via 169.254.0.5, 02:57:08
```

| m | 10.2.112.192/26 [251/0] via 10.1.1.221, 02:57:17, Sdwan-system-intf |
|---|---------------------------------------------------------------------|
| m | 10.2.193.0/26 [251/0] via 10.1.1.101, 02:57:17, Sdwan-system-intf   |
|   | 169.254.0.0/16 is variably subnetted, 4 subnets, 2 masks            |
| С | 169.254.0.4/30 is directly connected, Tunnel100001                  |
| L | 169.254.0.6/32 is directly connected, Tunnel100001                  |
| С | 169.254.0.8/30 is directly connected, Tunnel100002                  |
| L | 169.254.0.10/32 is directly connected, Tunnel100002                 |
| В | 172.31.0.0/16 [20/100] via 169.254.0.9, 02:57:08                    |
|   | [20/100] via 169.254.0.5, 02:57:08                                  |
|   |                                                                     |

# 관련 정보

<u>SD-WAN Cloud OnRamp 컨피그레이션 가이드</u>

<u>기술 지원 및 문서 - Cisco Systems</u>

이 번역에 관하여

Cisco는 전 세계 사용자에게 다양한 언어로 지원 콘텐츠를 제공하기 위해 기계 번역 기술과 수작업 번역을 병행하여 이 문서를 번역했습니다. 아무리 품질이 높은 기계 번역이라도 전문 번역가의 번 역 결과물만큼 정확하지는 않습니다. Cisco Systems, Inc.는 이 같은 번역에 대해 어떠한 책임도 지지 않으며 항상 원본 영문 문서(링크 제공됨)를 참조할 것을 권장합니다.